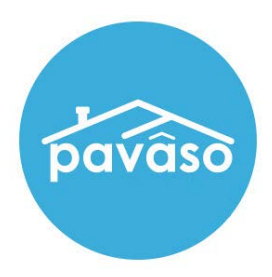

# Essential Notary Remote Ink Notarization (RIN)

Revised: 4/3/2024

Pavaso

## **Table of Contents**

| What is Essential Notary                          | 2    |
|---------------------------------------------------|------|
|                                                   |      |
| Signer Identity Validation                        | 2    |
| Document Delivery Requirement                     | 2    |
| Minimum System Requirements                       | 3    |
| Operating Systems Error! Bookmark not defin       | າed. |
| Compatible Web Browsers Error! Bookmark not defin | າed. |
| Hardware and Devices Error! Bookmark not define   | າed. |
| Smartphone with Camera and Text Capability        | 3    |
| Internet Connection and Speed                     | 3    |
| System Configuration                              | 3    |
| Creating an Order                                 | 4    |
| Adding Signers to the Order                       | 6    |
| Assigning Title Users                             | 8    |
| Adding a Lender User                              | 9    |
| Submitting an Order                               | 10   |
| Adding Documents                                  | 11   |
| Enable Essential Notary for an Existing Order     | 12   |
| Order Settings                                    | 12   |
| Uploading Documents in Existing Order             | 13   |
| Inviting Signers                                  | 15   |
| Creating Account                                  | 17   |
| Signer Pre-Closing Document Review                | 18   |
| Starting the Session - Notaries                   | 21   |
| Confirm Order Status                              | 21   |
| Closing Agent Location                            | 22   |
| Performing the System Test – Notaries             | 23   |
| Entering the Session - Signers                    | 24   |
| Performing the System Test – Users                | 25   |
| Security Questions                                | 25   |
| ID Validation                                     | 27   |
| Essential Notary Signing                          | 30   |
| Session End                                       | 33   |
| Post Closing                                      | 34   |
| Pavaso Support                                    | 34   |

# **Before You Begin**

### What is Essential Notary

Essential Notary is Pavaso's web-based notary solution\* that provides an optimal alternative to notarizing real estate closing documents in person. Pavaso's technology delivers an Audio/Video Online Notarization option, that can be utilized in accordance with state emergency mandates and requirements in this time of social distancing.

All parties involved in a signing must know and meet the requirements imposed on them, not only through the emergency Executive Orders from COVID-19, or established laws and regulations. Before utilizing Pavaso's Essential Notary tool, confirm you know and are ready to meet all state, legal, underwriting, lender, and system requirements for which you're responsible.

### **Signer Identity Validation**

Identity proofing is used to verify and authenticate the identity of every signer participating in an Essential Notary signing session. Pavaso validates identity in three ways:

- Security Questions Signers are required to answer a set of security questions generated from a trusted third-party knowledge-based authentication database.
   Important Note: All signers must be a U.S. citizen with a U.S. permanent address to participate in an Essential Notary signing.
- Government or State ID –Signers are also required to validate their photo ID through a trusted thirdparty identify verification service. They must use their smartphone to take a picture of their photo ID and upload it via text. International numbers are accepted; however, the smartphone must be able to receive a text from a United States phone number.
   Important Note: Third-party software confirms if the ID is a valid ID. Expired IDs will still validate.

*Important Note:* Third-party software confirms if the ID is a valid ID. Expired IDs will still validate. Confirm via webcam that the ID being used is in good standing.

• Video Identification – Notaries may also validate the signer's identification by asking them to hold up their state-issued identification card, driver's license, or a government-issued passport to their web camera. Proper lighting and clear visibility are required to validate each participant.

### **Document Delivery Requirement**

A printed version of the documents must be sent to the signers in advance of the Essential Notary session. You must determine and plan for the method of delivery of the printed package of documents to the signers, and their return via circulation to the notary, all in accordance with state requirements.

# **Minimum System Requirements**

Please refer to https://pavaso.com/system-requirements/ for the most current information.

#### **Camera & Audio**

A functional camera, speakers and microphone are required for all participants to communicate during the session.

### **Smartphone with Camera and Text Capability**

Signers must use their smartphone to take a picture of their photo ID and upload it via text. International numbers are accepted; however, the smartphone must be able to receive a text from a United States phone number.

#### **Internet Connection and Speed**

Essential Notary requires a strong, reliable internet connection. A consistent, uninterrupted internet speed of 15 MBPS upload and download speed is required for an ideal experience.

#### **System Configuration**

An Essential Notary Addendum must be signed prior to Essential Notary being enabled for your company. Speak with your Sales Representative to request this addendum. If you are unsure who to contact, email <u>implementation@pavaso.com</u> for assistance.

# **Creating an Order**

Sign in to Pavaso and select Digital Close Enterprise. From the Order Lobby, select Create Order.

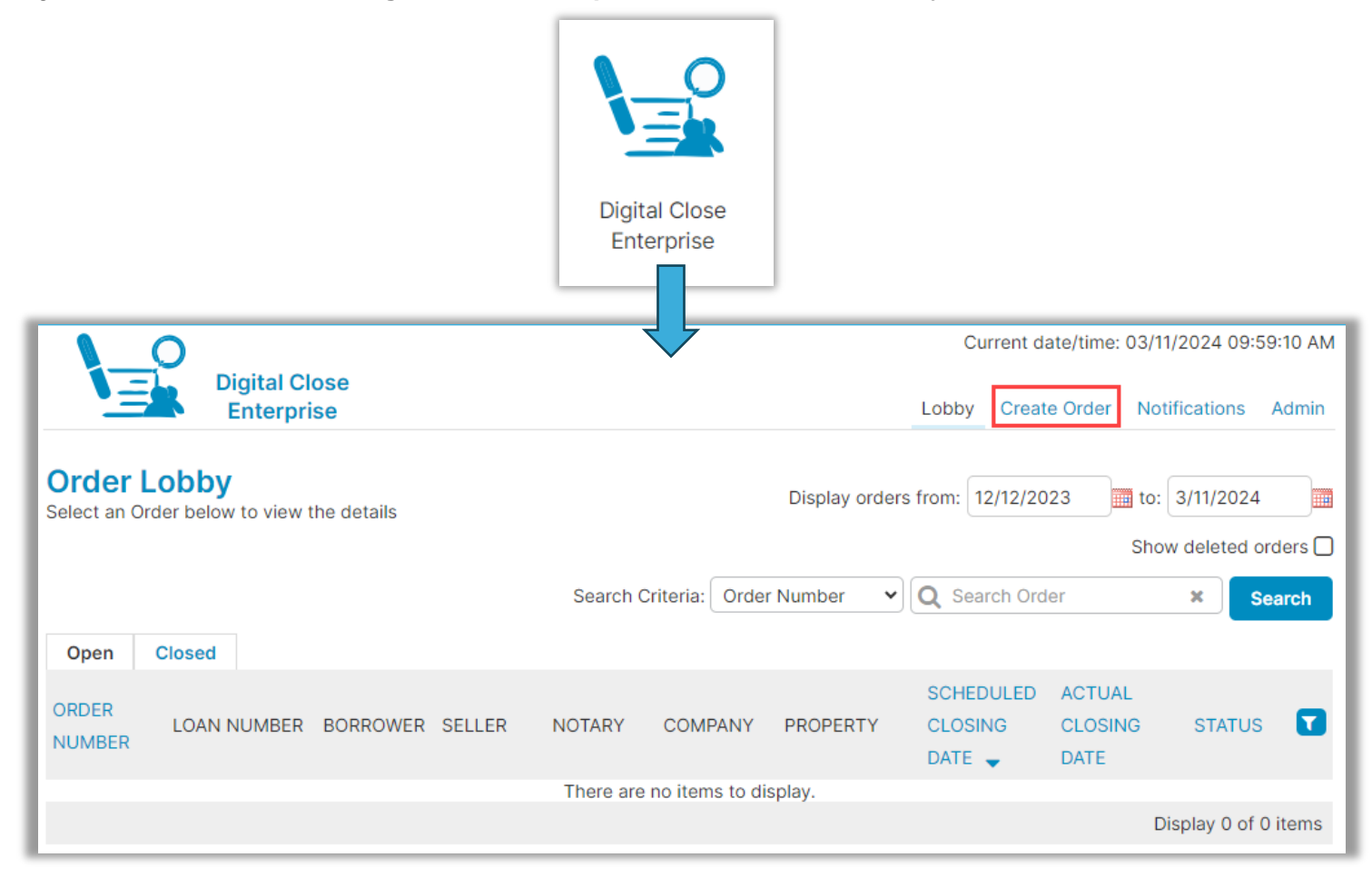

#### Complete all required order fields.

- A. Order number: Create a unique order number for the order.
- **B.** State: Select the property state from the drop down.
- C. Closing Date: Choose the date the order is scheduled to close. Note: This will not affect the order's ability to close. This is for display purposes in the portal only.
- **D.** Closing Time: Select the closing time and time zone.
- E. Closing Type: This should not be changed. Closing type will default to Digital Closing.
- F. Signing Type for Consumer: Select Sign Each.
- G. Remote Ink-Signed Notarization: Enable Pavaso's Essential Notary capabilities for the order.
- H. Optional: Loan Type: Select either Purchase, Refinance, Other, or Cash Only.
- I. Property Address: Enter the address of the property.

|                                                                                                    |                                                                           | Current date/time: 03/11/2024 10:07:17 AM |
|----------------------------------------------------------------------------------------------------|---------------------------------------------------------------------------|-------------------------------------------|
| Digital Close<br>Enterprise                                                                        |                                                                           | Lobby Create Order Notifications Admin    |
| Create Order<br>Create a new Order by inputting the Order<br>upload the associated document packag | er information below. You can also<br>les by clicking on 'Add Documents.' | Add Documents Submit                      |
| Order Information                                                                                  |                                                                           |                                           |
| Order number (*)                                                                                   | State (*)                                                                 | Order Template                            |
| RIN123456                                                                                          | Arizona 🗸                                                                 | (Please select an item) 🗸                 |
| Closing Date (*)                                                                                   | Closing Time (*)                                                          | Sales Price                               |
| 03/11/2024                                                                                         | 08:05 PM UTC-7 MS' 🗸                                                      |                                           |
| Closing Type 🕒                                                                                     | Signing Process for Consumer                                              | Digital Closing Method                    |
| Digital Closing 🗸                                                                                  | Sign Each 🗸                                                               | (RIN) Remote Ink-Signed Notarizati        |
| Underwriter                                                                                        |                                                                           |                                           |
| (Please select an item)                                                                            |                                                                           |                                           |
| Test Order                                                                                         | Private Order                                                             |                                           |
| Loan Information Loan Type Pur                                                                     | rchase 🗸 🖌                                                                |                                           |
| Loan Number                                                                                        | Base Loan Amount                                                          | Note Amount                               |
| 654981919811                                                                                       | \$555,555                                                                 |                                           |
| Loan Term (Year(s))                                                                                | Loan Program                                                              | Monthly Payment                           |
| 30                                                                                                 | VA 🗸                                                                      | \$2,500                                   |
| Interest Rate                                                                                      | Down Payment                                                              |                                           |
| 5%                                                                                                 | \$25,000                                                                  |                                           |

| Street Address (*) |           |              |  |
|--------------------|-----------|--------------|--|
| 1123 Street        |           |              |  |
| City (*)           | State (*) | Zip Code (*) |  |
| City               | Arizona   | ◄ 55185      |  |
| Property Type      | Tax ID    | County       |  |
| Single Family      | ◄         |              |  |
| Legal Description  |           |              |  |

### **Adding Signers to the Order**

#### Enter buyer or seller information in Order Details depending on order requirements.

Note: Buyer and seller cannot be on the same order for Essential Notary. Separate orders must be created for each.

- A. Email: Enter the email address of the signer. Confirm the email address is correct as the Pavaso invitation email will be sent to this address. Note: Signers can share an email address. Each user will receive their own invitation email and be required to create their own account.
- **B.** First and Last Name: Enter the legal name of the signer. The first, middle (if applicable), and last name will be used to generate the security verification questions.
- C. Street Address: Enter the current mailing address for the signer.
  - **a.** For buyers: This should be their current permanent address; not the address of the property being purchased.
  - **b.** For sellers: This should be the address of the property being sold.

Note: For unit or apartment numbers, do not include # in front of the unit or apartment number.

- D. Optional: International Phone Number: For Essential Notary transactions, international numbers can be used to send ID verification texts. The number must be able to receive text messages from a U.S.based phone number.
- E. Add another Buyer/Seller: Select this option to add an additional buyer or seller to the order.

State (\*)

Texas

D

Wil

City (\*)

City

Email Address

Buyer Suffix Name

+1-United : 💙

International Phone Number

| Buyer 🗌 This is a comp  | any, LLC, or group account |                    |
|-------------------------|----------------------------|--------------------|
| Email Address           | Username                   |                    |
| wilriker@mailinator.com | wilriker@mailinator.com    |                    |
| Buyer First Name        | Buyer Middle Name          | Buyer Last Name    |
| Wil                     |                            | Riker              |
| Buver Suffix Name       | Cell Phone                 | Street Address (*) |

4567 Street

Zip Code (\*)

55185

×

| tomparis@mailinator.com   Seller First Name (*)   Tom   Seller Suffix Name   Seller Suffix Name   Cell Phone   (555) 555-5555   Street Address (*)   City (*)   State (*)   Texas   Seller Last Name (*) Paris Street Address (*) C 1532 Street Street State (*) State (*) | Email Address           | Username                |                      |
|----------------------------------------------------------------------------------------------------|-------------------------|-------------------------|----------------------|
| Seller First Name (*) Seller Middle Name   Tom Paris   Seller Suffix Name Cell Phone   (555) 555-5555 Street Address (*)   City (*) State (*)   City Texas     Seller Last Name (*)   Paris                                                                                                    | tomparis@mailinator.com | tomparis@mailinator.com |                      |
| Tom     Paris       Seller Suffix Name     Cell Phone     Street Address (*)       (555) 555-5555     1532 Street       City (*)     State (*)     Zip Code (*)       City     Texas     85555                                                                                                    | Seller First Name (*)   | Seller Middle Name      | Seller Last Name (*) |
| Seller Suffix Name     Cell Phone     Street Address (*)     C       (555) 555-5555     1532 Street       City (*)     State (*)     Zip Code (*)       City     Texas     85555                                                                                                    | Tom                     |                         | Paris                |
| (555) 555-5555         1532 Street           City (*)         State (*)         Zip Code (*)           City         Texas         85555                                                                                                    | Seller Suffix Name      | Cell Phone              | Street Address (*)   |
| City (*)         State (*)         Zip Code (*)           City         Texas         85555                                                                                                    |                         | (555) 555-5555          | 1532 Street          |
| City Texas 🗸 85555                                                                                                    | City (*)                | State (*)               | Zip Code (*)         |
|                                                                                                    | City                    | Texas 🗸                 | 85555                |
|                                                                                                    | +1-United : V           |                         |                      |

Add another Buyer

Е

### **Assigning Title Users**

Assign the closing agent. Complete the required fields:

- A. Company: Select the applicable company from the drop-down. Associated companies/branches appear.
- **B.** Closer Email Address: Choose the closing agent to be associated with the order. If the required user is not available in the drop down, contact the company administrator.
- C. Is this Closer the Notary for this order?: Keep default selection of Unknown Notary. No eNotarization will occur using Essential Notary.
- **D.** Add another Closer: Multiple users can be associated with an order. Adding another closing agent allows this additional user to access and close the order on Pavaso.

*Note:* This also applies to independent notaries associated with your company.

| Company | Company (A)              | Closer Email Address (*)     | Username                     |
|---------|--------------------------|------------------------------|------------------------------|
|         | Stargazer Title          | jeanlucpicard@mailinator.com | jeanlucpicard@mailinator.com |
| Other   | Closer Email Address (*) |                              |                              |
|         | First Name (*)           | Middle Name                  | Last Name (*)                |
|         | Jean-Luc                 |                              | Picard                       |
|         | Street Address           | City                         | Cell Phone                   |
|         | 1234 Street              | City                         | (555) 555-5555               |
|         | Zip Code                 | State                        |                              |
|         | 85555                    | Tevas 🗸                      |                              |

### Adding a Lender User

If applicable, add the lender to the order via the Lender section.

- **A. Company and Lender Email Address:** Select the appropriate lender and lender user from the drop down.
- **B.** Closer Email Address: Choose the closing agent to be associated with the order. If the required user is not available in the drop down, contact the company administrator.

| Company | Company A             | Lender Email Address (*)      | Username                      |
|---------|-----------------------|-------------------------------|-------------------------------|
|         | Discovery Lending     | michaelburnham@mailinator.com | michaelburnham@mailinator.com |
| Other   | Lender Email Address  |                               |                               |
|         | Lender First Name (*) | Lender Middle Name            | Lender Last Name (*)          |
|         | Discovery             |                               | Lending                       |
|         | Street Address        | City                          | Cell Phone                    |
|         |                       |                               | (555) 555-5555                |
|         | Zip Code              | State                         |                               |
|         |                       | (Please select an item)       |                               |

## **Submitting an Order**

The Additional Party section can be used if additional team members are to be added to the order.

A. As Role: Select from the available options from the dropdown.

*Note:* The witness in the Additional Party dropdown is for a remote witness in a separate location than the rest of the signers.

- B. Add Another Party: Add another Additional Party.
- **C. Add Documents:** Select to upload documents directly to the order. This can also be done after the order has been submitted. (SEE BELOW)
- **D.** Submit: Select to create the order.

| Additional Party                |               |           |                     |
|---------------------------------|---------------|-----------|---------------------|
| As Role (Please select an item) | Email Address | Username  |                     |
| First Name                      | Middle Name   | Last Name |                     |
|                                 |               | G         | Add another Party   |
| Uploaded Order Documents        |               | (         | ) D                 |
|                                 |               | A         | dd Documents Submit |

### **Adding Documents**

If any documents need to be added, select Add Documents (C Above) then select Choose Files.

| ← Back Add D       | ocuments    |                           |        |                                       |
|--------------------|-------------|---------------------------|--------|---------------------------------------|
| Files Choose Files |             |                           |        |                                       |
| Name               | Description | Document Template         | Status | Action                                |
|                    |             | Drag and drop files here. |        | · · · · · · · · · · · · · · · · · · · |
|                    |             |                           |        | Ŧ                                     |
|                    |             | 🖺 Save 🕒 Cancel           |        |                                       |

- A. Phase: Default selection of ALL must remain selected.
- B. Audience: Select the appropriate audience for the document set. Generally, All is an appropriate audience selection. If there are buyers and sellers on the order, select the appropriate audience for these documents.
- C. Save to save settings.

*Note:* Once save is selected, there will be an option to add templates to documents.

| Add Documents                                 |                     | × |
|-----------------------------------------------|---------------------|---|
| Choose Files NAME AF Blank.pdf                |                     |   |
| A Drag and drop files he                      | re.                 |   |
|                                               |                     |   |
| Audience*                                     | All                 |   |
| Date Due                                      | 03/11/2024 10:28 AM |   |
| Additional Action Required at Closing:        |                     |   |
| Wet Signature Required (Hybrid Closing Only): | o D                 |   |
|                                               | Save Cancel         |   |

# Enable Essential Notary for an Existing Order

### **Order Settings**

**Note:** Essential Notary must be enabled for your company prior to attempting an Essential Notary transaction. Speak with your Implementation Lead to request this feature be turned on. If you are unsure who to contact, email implementation @pavaso.com for assistance.

#### Access the order from the Order Lobby. Select Edit to enter the Order Details screen.

| Open Closed                                                                 |                                                 |                                    |                                                      |                                                |                                                  |                                   |                                     |              |
|-----------------------------------------------------------------------------|-------------------------------------------------|------------------------------------|------------------------------------------------------|------------------------------------------------|--------------------------------------------------|-----------------------------------|-------------------------------------|--------------|
| ORDER LOAN NUMBER E                                                         | BORROWER SELLER                                 | NOTARY                             | COMPANY                                              | PROPERTY                                       | Schedulee<br>Closing<br>Date 🚽                   | ACTUAL<br>CLOSING<br>DATE         | STATUS                              | 7            |
| RIN123456 Wi                                                                | il Riker                                        | N/A                                | Stargazer<br>Title                                   | 1123 Street,<br>City, AZ 5518                  | 03/11/2024<br>09:24 PM<br>Mountain               |                                   | Configuration<br>Needed             | on           |
|                                                                             |                                                 |                                    |                                                      |                                                |                                                  |                                   | Display 1 of 1 ite                  | ems          |
|                                                                             |                                                 | -                                  |                                                      |                                                |                                                  |                                   |                                     |              |
| Digital Cl<br>Enterpri                                                      | ose<br>se                                       |                                    | <b>*</b> Lo                                          | bby 🖹 View,                                    | Current<br>Edit Notes 🛛 👤                        | date/time: 03                     | /11/2024 10:43:3:                   | 2 AM<br>ture |
| 1123 Street, City, AZ<br>55185<br>C Edit A Replicate Order                  | < Release Order                                 |                                    |                                                      |                                                | •                                                | Invite Buye                       | r(s) to Pre-Closir                  | ng           |
| ORDER NUMBER:<br>RIN123456                                                  | Pre-Closing                                     |                                    |                                                      |                                                |                                                  |                                   | ß                                   | Edit         |
| COMPANY:<br>Stargazer Title                                                 | During this phase, you<br>and ask any questions | will be able to<br>you may have    | o review your<br>e to your closin<br>pro-closing re- | closing docume<br>ng team using the<br>wiswe   | nts, get educate<br>le Notifications f           | d about your u<br>tab above. Clic | pcoming closing,<br>k on any of the |              |
| BUYER:<br>Wil Riker                                                         | document links below                            | to begin your                      | pre-closing re                                       | view:                                          |                                                  |                                   |                                     |              |
| SELLER:                                                                     | Documents                                       |                                    |                                                      |                                                | -                                                |                                   |                                     |              |
|                                                                             |                                                 | Tag Acc                            | ianmonte III -                                       | alatad Dooumo                                  | nte 🕒 Documon                                    | t Doviow State                    | is 📥 Upload 🎑                       | Edit         |
| SALES PRICE:<br>\$ 0.00                                                     | Review, accept and if r                         | Tag Ass 🏷 Tag Ass<br>necessary, eS | ignments 🔟 🛙<br>ign your docu                        | eleted Docume<br>ments in advanc               | nts 🗎 Documen<br>e of your closing               | it Review Statu<br>g.             | ıs 🕇 Upload 📝                       | Edit         |
| SALES PRICE:<br>\$ 0.00<br>CLOSING DATE:<br>03/11/2024 09:24 PM<br>Mountain | Review, accept and if r                         | Tag Ass<br>necessary, eS<br>ents   | ignments I II C<br>ign your docur<br>Reviewed        | eleted Docume<br>nents in advanc<br>Accepted D | nts 🗎 Documen<br>e of your closing<br>ate Due Ad | it Review Statu<br>g.<br>ded By   | ıs 🕂 Upload 📝                       | Edit         |

The state selected in Order Details must be enabled for Essential Notary on Pavaso. To enable, select the **Remote Ink-Signed Notarization** option. This selection must be made for each Essential Notary order. If the state selected does not have Essential Notary enabled, the option will not be available. Ensure you understand and meet all state requirements before utilizing the Essential Notary tool. Choose **Save** before navigating away from this screen.

| Cancel                  |                              | Save                                                               |
|-------------------------|------------------------------|--------------------------------------------------------------------|
| Edit Order Details      |                              |                                                                    |
| Order Information       |                              |                                                                    |
| Order number (*)        | State (*)                    | Order Template                                                     |
| RIN123456               | Arizona                      |                                                                    |
| Order Open Date         | Sales Price                  |                                                                    |
| 03/11/2024              | 0.00                         |                                                                    |
| Closing Date (*)        | Closing Time (*)             |                                                                    |
| 03/11/2024              | 09:24 PM UTC-7 MST 🗸         |                                                                    |
| Closing Type            | Signing Process for Consumer | Digital Closing Method                                             |
| Digital Closing 🗸       | Sign Each 🗸                  | (Please select an item)                                            |
| Underwriter             |                              | (Please select an item)<br>(RON) Remote Closing and Video eNotary  |
| (Please select an item) |                              | (RIN) Remote Ink-Signed Notarization<br>(MDC) Multi-Device Closing |

# **Uploading Documents in Existing Order**

From inside the order, select **Upload** under **Documents** to upload documents to the order.

| Pre-Closing During this phase, you will be able to review your closing documents, get educated about your upcoming closing and ask any questions you may have to your closing team using the Notifications tab above. Click on any of the document links below to begin your pre-closing review! |             |                               |                                   |                             |                  |  |
|----------------------------------------------------------------------------------------------------|-------------|-------------------------------|-----------------------------------|-----------------------------|------------------|--|
| Documents                                                                                                    |             |                               |                                   |                             |                  |  |
| Review, accept and if necessary, eSid                                                                                                    | in your doc | Deleted Doci<br>uments in adv | uments 🗎 Docu<br>/ance of your cl | ument Review Stat<br>osing. | us 🕂 Upload 📝 Ed |  |
|                                                                                                    | Deviewed    | 1                             |                                   |                             |                  |  |
|                                                                                                    | Reviewed    | Accepted                      | Date Due                          | Added By                    |                  |  |
| Title Documents                                                                                                    | Reviewed    | Accepted                      | Date Due                          | Added By                    |                  |  |
| Title Documents<br>NAME AFFIDAVIT - Blank                                                                                                    |             |                               | 03/11/2024                        | Added By<br>Stargazer Title | C » 🖻            |  |

#### Select Choose Files.

| ← Back Add         | Documents   |                           |        |        |
|--------------------|-------------|---------------------------|--------|--------|
| Files Choose Files |             |                           |        |        |
| Name               | Description | Document Template         | Status | Action |
|                    |             | Drag and drop files here. |        | Υ.     |
|                    |             | 🖺 Save 🖨 Cancel           |        |        |

- A. Phase: Default selection of ALL must remain selected.
- B. Audience: Select the appropriate audience for the document set. Generally, All is an appropriate audience selection. If there are buyers and sellers on the order, select the appropriate audience for these documents.

#### C. Save to save settings.

*Note:* Once save is selected, there will be an option to add templates to documents.

| Add Documents                                 |                     | × |
|-----------------------------------------------|---------------------|---|
| Choose Files NAME AF Blank.pdf                |                     |   |
| Drag and drop files he                        | re.                 |   |
|                                               |                     |   |
| Audience*                                     | All                 |   |
| Date Due                                      | 03/11/2024 10:28 AM |   |
| Additional Action Required at Closing:        |                     |   |
| Wet Signature Required (Hybrid Closing Only): |                     |   |
|                                               | Save Cancel         |   |

The uploaded documents appear in **Edit** mode. No digital tagging occurs for Essential Notary. Select **Back** to return to the document list.

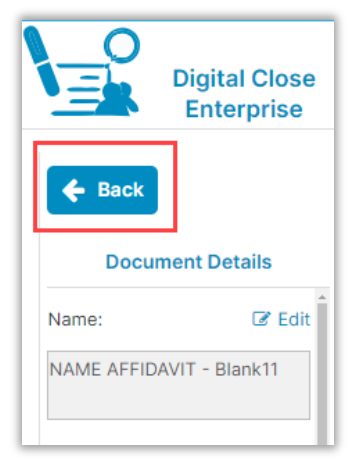

# **Inviting Signers**

Once configuration is complete, invite signers to the order to review documents.

- A. If a lender is added to the order, select Release Order to notify them the order is ready on Pavaso.
- **B.** To invite signers, select **Invite Borrowers to Pre-Closing.** This will also invite sellers if applicable.

*Note:* Buyer and seller cannot be on the same order for Essential Notary. Separate orders must be created for each.

Signers will receive an account creation invitation email to the email address entered in Order Details. All signers must create an account with their own username and password.

| Pre-Closing<br>During this phase, you will be able to<br>and ask any questions you may have<br>document links below to begin your | o review your o<br>e to your closir<br>pre-closing re | closing docur<br>ng team using<br>view!    | nents, get educ<br>g the Notificatio                                   | cated about your u<br>ons tab above. Clic                                     | Coming closing,<br>ck on any of the      |
|----------------------------------------------------------------------------------------------------|-------------------------------------------------------|--------------------------------------------|------------------------------------------------------------------------|-------------------------------------------------------------------------------|------------------------------------------|
|                                                                                                    |                                                       |                                            |                                                                        |                                                                               |                                          |
| Documents                                                                                                    | ानि C                                                 | eleted Docu                                | ments 🕒 Docu                                                           | ment Review Statu                                                             | us 🕂 Upload 📝 Edit                       |
| Documents<br>Review, accept and if necessary, eS                                                                                  | ញ្ញា C<br>ign your docur                              | eleted Docu<br>ments in adva               | ments 🗎 Docu<br>ance of your clo                                       | ment Review Statu<br>osing.                                                   | us 🕂 Upload 📝 Edit                       |
| Documents<br>Review, accept and if necessary, eS                                                                                  | ो D<br>ign your docur<br>Reviewed                     | eleted Documents in adva<br>Accepted       | ments 🗎 Docu<br>ance of your clo<br>Date Due                           | ment Review Statu<br>osing.<br>Added By                                       | us 🕂 Upload 🕜 Edit                       |
| Documents<br>Review, accept and if necessary, eS<br>Title Documents                                                               | 前 D<br>ign your docur<br>Reviewed                     | Deleted Docum<br>ments in adva<br>Accepted | ments 🗎 Docu<br>ance of your clo<br>Date Due                           | ment Review Statu<br>osing.<br>Added By                                       | us 🕂 Upload 🕜 Edit                       |
| Documents<br>Review, accept and if necessary, eS<br>Title Documents<br>NAME AFFIDAVIT - Blank                                     | 前 C<br>ign your docur<br>Reviewed                     | Deleted Docum<br>ments in adva<br>Accepted | ments Docu<br>ance of your clo<br>Date Due<br>03/11/2024               | ment Review Statu<br>osing.<br>Added By<br>Stargazer Title                    | us 🕂 Upload 🕜 Edit                       |
| Documents<br>Review, accept and if necessary, eS<br>Title Documents<br>NAME AFFIDAVIT - Blank<br>NAME AFFIDAVIT - Blank11         | 前 C<br>ign your docur<br>Reviewed                     | Deleted Documents in adva                  | ments Docu<br>ance of your clo<br>Date Due<br>03/11/2024<br>03/11/2024 | ment Review Statu<br>osing.<br>Added By<br>Stargazer Title<br>Stargazer Title | us 🕂 Upload 🕜 Edit<br>I 🕑 🎉 💼<br>I 🕑 🎉 💼 |

#### Example invitation email:

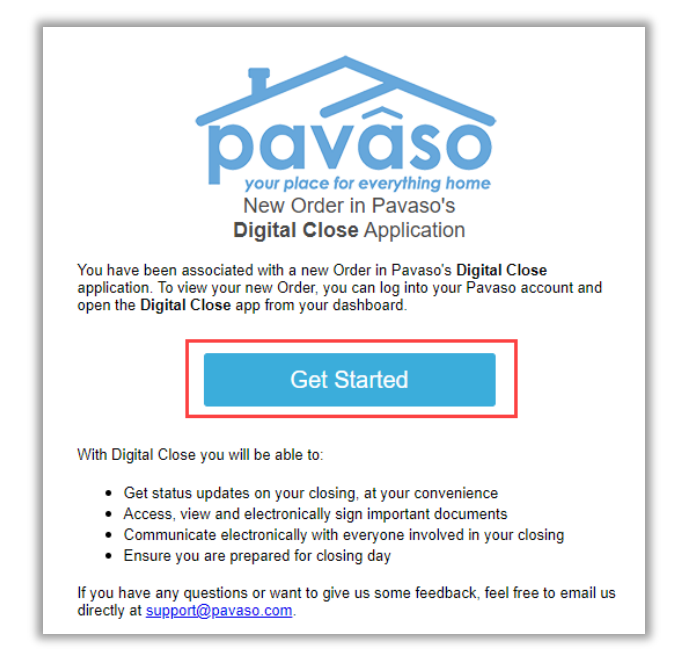

# **Creating Account**

Set up the account by confirming or changing username and setting up a password, then select **Create Account**.

| Cre         | Create your account                                                                                                    |                         |   |  |  |  |  |
|-------------|----------------------------------------------------------------------------------------------------|-------------------------|---|--|--|--|--|
| You<br>shov | You can create the username and password for your account. Please click on "i" icon below to show the tips for creating username and password. |                         |   |  |  |  |  |
|             | Your email                                                                                                    | docphlox@mailinator.com |   |  |  |  |  |
|             | Username                                                                                                    | docphlox@mailinator.com | 0 |  |  |  |  |
|             | Confirm Username                                                                                                    | docphlox@mailinator.com |   |  |  |  |  |
|             | Create your password                                                                                                    | • • • • • • • • • •     | 0 |  |  |  |  |
|             | Confirm your password                                                                                                    | •••••                   |   |  |  |  |  |
|             |                                                                                                    |                         |   |  |  |  |  |
|             |                                                                                                    | Create account          |   |  |  |  |  |

# **Signer Pre-Closing Document Review**

After selecting the link in the account invitation email, signers are prompted to create a username and password. Each signer must complete the Pre-Closing Document Review prior to the signing using their own account. Select **Send Code** for receiving Security Code via email or phone options. Enter your code and select **Sign in**.

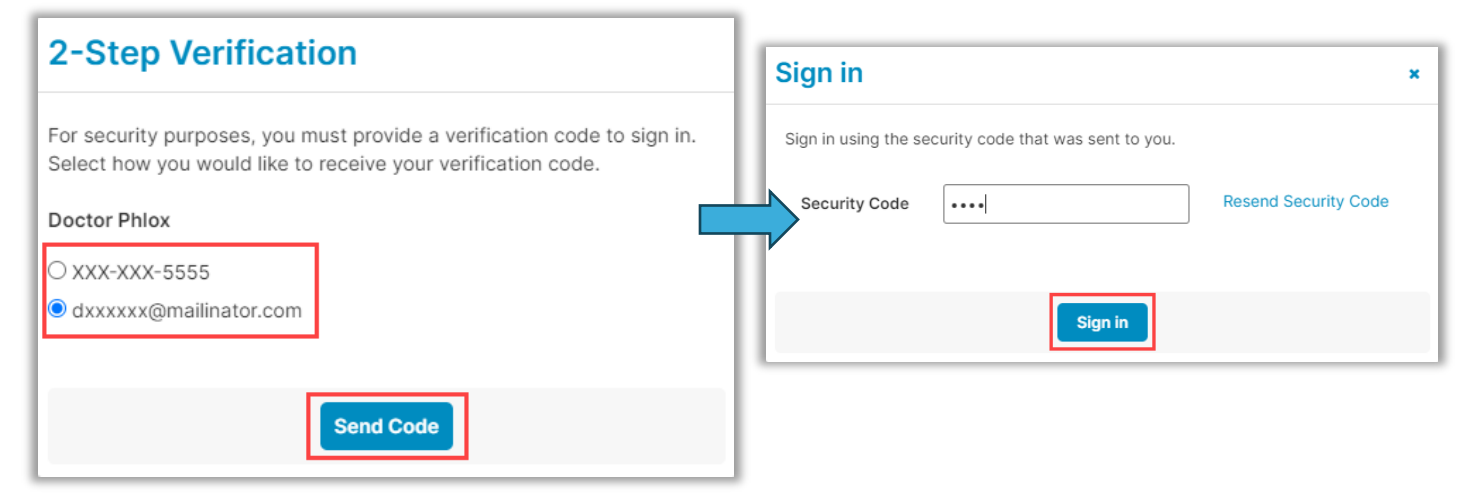

Select I agree, please verify my account.

| Terms and Privacy Policy                                                                                                    | × |
|----------------------------------------------------------------------------------------------------|---|
| Terms of Sale and Terms of Use                                                                                                    | * |
| 1. <u>PAYMENT TERMS</u><br>2. <u>TERMS OF USE</u>                                                                                                    |   |
| 1. PAYMENT TERMS                                                                                                    |   |
| If you are a person (individual or entity) who has entered into a specific<br>License Agreement with Pavaso, the payment for the use of Pavaso<br>technologies (e.g. platforms, software, portals applications, websites;<br>collectively "Products or Services") in a real estate transaction will be<br>governed by your specific License Agreement. |   |
| If you are a buyer, borrower, or seller in a real estate transaction in which<br>Pavaso Products or Services will be utilized by a title agent, title insurer,<br>financial institution, settlement services provider, or similar entity involved<br>with your real estate transaction, any charges for the use of Pavase                              | • |
| I agree, please verify my account                                                                                                    |   |

#### Select Accept on the Consent form.

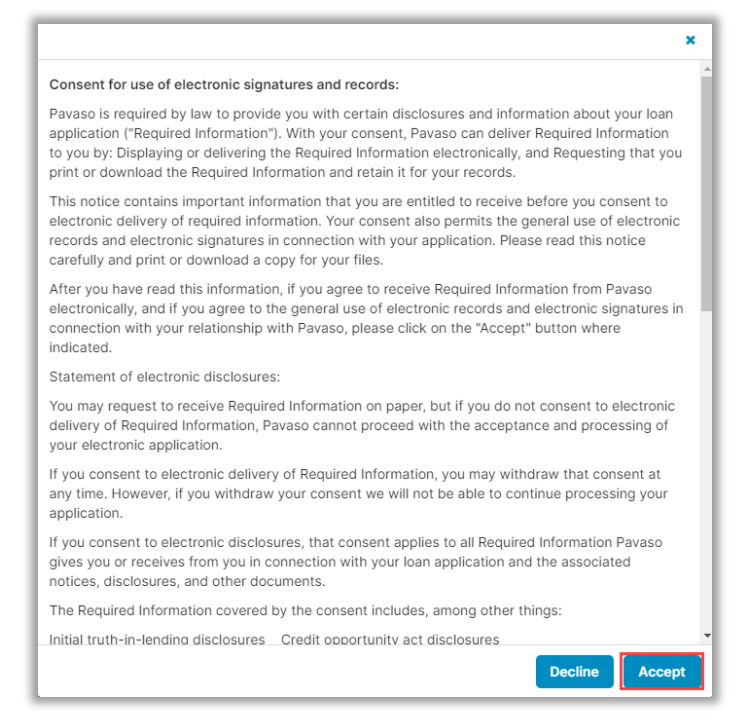

Users can view documents pre-signing by selecting the **documents**, or the user can select **Skip Pre-Close Review**. If document review is chosen and a document is opened, select **Confirm this Document** at the bottom of each.

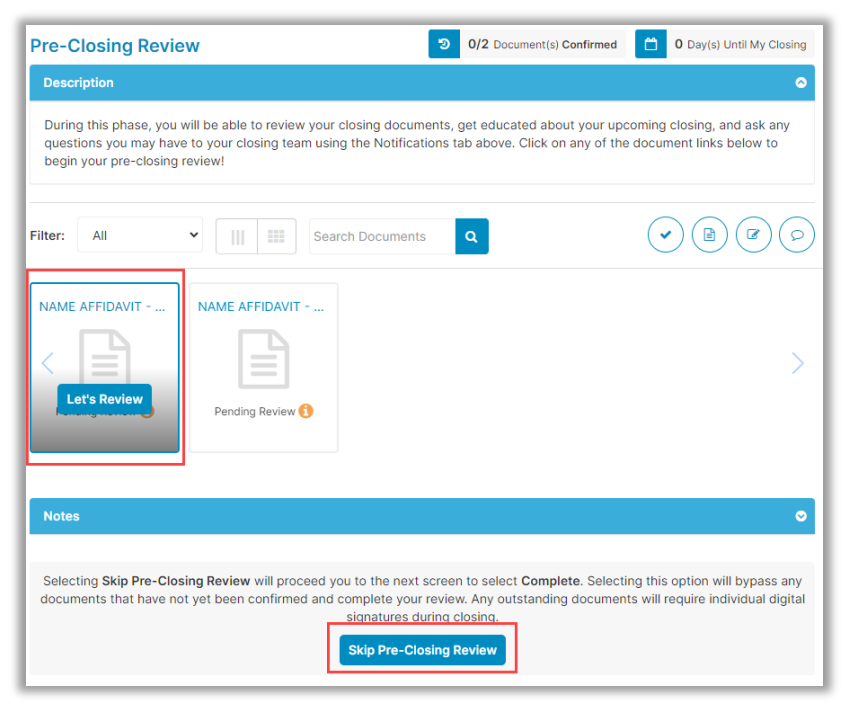

**Note**: Users can print documents from this option. Printing from this option will not generate a QR code or mark the document for signature.

After confirming the document or skipping Pre-Close Review, the signer selects **Complete** to finalize the Pre-Closing Review. All signers must complete the Pre-Closing Review for the order to move to Pending Closing status. The order cannot be closed until it reaches this status.

| Selec | t complete to finalize your pre-closing document review. |
|-------|----------------------------------------------------------|
| Use   | the links below to view information about your closing.  |
|       | Title Company and Closing Agent info                     |
| j≡    | Closing Item List                                        |
|       | Closing Document List                                    |
|       |                                                          |

# **Starting the Session - Notaries**

#### **Confirm Order Status**

Prior to closing on Pavaso, the notary must confirm the order status is **Pending Closing**. The Pending Closing status is achieved after all signers have completed their Pre-Closing Review. If the order is not in Pending Closing status, the closing cannot begin.

| Open            | Closed      |           |        |        |                    |                                |                                    |                           |                    |      |
|-----------------|-------------|-----------|--------|--------|--------------------|--------------------------------|------------------------------------|---------------------------|--------------------|------|
| ORDER<br>NUMBER | LOAN NUMBER | BORROWER  | SELLER | NOTARY | COMPANY            | PROPERTY                       | SCHEDULED<br>CLOSING<br>DATE       | ACTUAL<br>CLOSING<br>DATE | STATUS             | 7    |
| RIN123456       | Ň           | Wil Riker |        | N/A    | Stargazer<br>Title | 1123 Street,<br>City, AZ 55185 | 03/12/2024<br>12:24 AM<br>Mountain |                           | Pending<br>Closing |      |
|                 |             |           |        |        |                    |                                |                                    |                           | Display 1 of 1 it  | tems |

Once inside the order, select **Essential Notary (RIN)** and **Continue.** Select **I Agree** on the Remote Online Notary Disclaimer prompt.

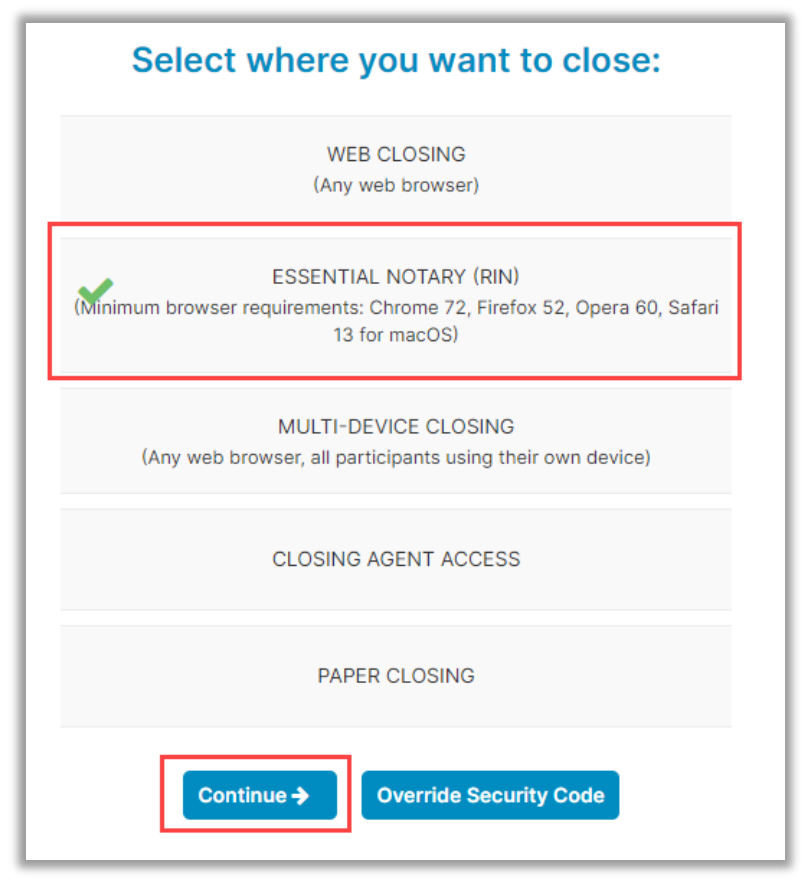

| Remote Ink-signed Notarization Disclaimer ×                                                                                                    |
|----------------------------------------------------------------------------------------------------|
| Legal Compliance Disclaimer:                                                                                                    |
| Pavaso does not warrant or represent that the documents signed or notarized using the Software comply with federal, state or county laws, rules, or regulations relating to the execution, notarization, or recordation of documents, including, without limitation, whether such documents are properly notarized or can be electronically recorded in the applicable county recorder offices. Pavaso shall have no obligation to confirm whether such documents, or the execution or notarization thereof, comply with any applicable federal, state or county laws, rules, or regulations (including, without limitation those concerning the commission, appointment or duties of a notary public), and such obligation shall be solely that of Licensee. |
| Cancel                                                                                                    |

**Closing Agent Location** If prompted, fill out the location dropdowns, then select **Continue**.

| pavaso La          | losing #RIN123456<br>pan #<br>23 Street, City, AZ 55185                |             |                 |               |
|--------------------|------------------------------------------------------------------------|-------------|-----------------|---------------|
| Location I         | Information                                                            | <i>J</i>    |                 |               |
| Your state require | es that you provide the following location information for this signir | 0% Complete | Contact Support | End Session 🗙 |
| Current Physical   | Location                                                               |             |                 |               |
| * State            | Arizona                                                                |             |                 | Continue >    |
| * County           | Apache 🗸                                                               |             |                 |               |
| * City             | Adamana                                                                |             |                 |               |

### **Performing the System Test – Notaries**

Prior to each signing, notaries will be required to complete a system test to confirm working camera, microphone, and speakers. Select the drop down to confirm each piece of hardware then check the boxes to confirm each piece works, then **Continue**.

| Closing #TRH123456<br>Load<br>T23 Suret, City, AZ 50185                                                             |                        |                                     | 0% Complete Contact Support End Session X |
|----------------------------------------------------------------------------------------------------|------------------------|-------------------------------------|-------------------------------------------|
| Set Device Settings                                                                                                 |                        |                                     | Continue >                                |
| Confirm that your browser, camera, and audio settings are working properly by selecting the checkboxes underneath e | each device.           |                                     |                                           |
| 📀 Browser                                                                                                    |                        | Camera                              | Integrated Webcam ( 🗸                     |
| This browser is supported.                                                                                          |                        | ✓ I see myself in the video preview |                                           |
| Microphone                                                                                                    | Microphone (Logi US 🗸  |                                     |                                           |
| see the sound meter react when I speak                                                                              |                        |                                     |                                           |
| 📀 Speaker                                                                                                    | Speakers (Logi USB I 🗸 |                                     |                                           |
| Z Thear the test sound when played                                                                                  | Play Test Sound        |                                     |                                           |

#### Notaries will be able to track Signer progress through check in.

| Start Signing Session      |     |                    |                    |                  | Device Settings      |
|----------------------------|-----|--------------------|--------------------|------------------|----------------------|
| Participants (2) Add Invi  | ite |                    |                    |                  |                      |
| Participant<br>Role & Name |     | Accept<br>eConsent | Device<br>Settings | KBA<br>Questions | Validate<br>Identity |
| Buyer 1<br>Wil Riker       |     | ×                  | 0                  |                  | ۲                    |
| Buyer 2<br>Doctor Phlox    |     |                    |                    |                  | ۵                    |

# **Entering the Session - Signers**

When the closing is initiated by the Notary, Signers must log in and enter their security code, or request another by selecting Send Security Code, then Accept.

| DOVOSO 1223 Street, City, AZ 55185                                                                                                    |
|----------------------------------------------------------------------------------------------------|
| Check In - Wil Riker                                                                                                    |
| In order to proceed with your digital closing, please tead the following consent, then enter your Security Code and select 'Accept' below.                                                                                                    |
| Consent for use of Electronic Signatures and Audio-Video Records:                                                                                                    |
| Persons is required by law to provide you with central disclosures required by control and information involved in your real eduate (instance), which includes the Vidi documentation necessary to consummate your financing for the transaction (softencher), "Required Momenton's With your consent, Paraso can deliver Required Information to you by<br>trajutaryong or diversioning methodeness and information indexident in the Vidi documentation necessary to consummate your financing for the transaction (softencher), "Required Momenton's With your consent, Paraso can deliver Required Momenton to you by<br>trajutaryong or diversioning methodeness and the intervision intervision and retain in for your records. |
| This notice contains important information that you are entitled to receive before you consent to electronic delivery of Required information. Your consent also permits the general use of electronic isgnatures, identification verification, audio-video recording, and transmitting, sharing, and storing information in connection with your real electronic incomes a copy for your files.                                                                                                    |
| After you have read this information, if you agree to receive Required Information from Paveso electronically, and if you agree to the ganeral use of technology-based identification verification, audio-video recording, electronic records, and/or electronic signatures in connection with your relationship with Paveso, please click on the "lagree" button where<br>indicated.                                                                                                    |
| Statement at Electronic Disclovers:                                                                                                    |
| You may request to receive Required information on paper, but if you do not consent to electronic delivery of Required information, Pavaso cannot proceed with the electronic portions of your real estate transaction and/or financing application to be facilitated through our technology, for the parties involved in these real estate transactions, which includes you.                                                                                                    |
| If you consent to electronic delivery of Required Information, you may withdraw your consent at any time. However, if you withdraw your consent, we will not be able to continue processing the electronic portions of your real-estate transaction and/or financing application we facilitate through our technology.                                                                                                    |
| If you consent to electronic disclosures, that consent applies to all Required Information Pavaso gives you, or receives from you, in connection with your real estate transaction and/or financing application, as well as associated notices, disclosures, and other documents.                                                                                                    |
| Depending upon the type and specifies of your feal extent transaction, the Regulard Information covered by the consent may trictude, but is not imited to:                                                                                                    |
| Laan Estimate:     A Promissory Note, or similarly named Note;     Coong Disclosure:     A Deed of Trait, Mortagio, or ather likewise anded security instrument;     Councy Disclosure:     Connership Affdevit, or similarly named declaratio;     Escrete settlement ar closing statement, addices and/or disclosure;     Escrete settlement ar closing statement, document, notices and/or disclosure;                                                                                                    |
| You agree to print out or download Required Information when we advise you to do so, and keep it for your recents. If you have any trouble printing out or downloading any Required Information, you may call Pavaso and recents paper copies at 856 288 7051. If you need to update your e-mail address or other contact information, please contact Pavaso.                                                                                                    |
| If you wish to withdraw your consent to electronic disclosures, you may do so by selecting the opt-out option in your financing application, or notify Paviso. After consenting to noceive and obliver Required Information electronically, you may, upon request, obtain a paper copy of the Required Information by calling Paviso.                                                                                                    |
| Software and Hardware Resultments.                                                                                                    |
| To access and refain Required Information from Paraso, you must;                                                                                                    |
| Be able to view the disclosures on your motifies and send screen prints to your prints; much can be done with your provise;     Inviae access to initiative screen access and screen version of internet Explores, Enterstant Edgs, Coago Echamor, Firston, or Safan to receive required information.     Be able to send and receive e-mail that coactive is view prints to Websites in screen for Pavas to deliver required information to you.     Be able to send and receive e-mail that coactive.                                                                                                    |
| If you do not have the required software and/or hardware, or if, for any other reason, you do not wish to see electronic signatures, identification verification, audio video recording, and transmitting, sharing and storing information in connection with your real estate transaction and/or financing application, you can request paper copies of the contracts involved in your real estate transaction be sent to you by cloking here.                                                                                                    |
| Your consent does not mean that Revise must provide the Required Information electronically. Pareso may at its option, delver Required Information on paper if it chooses to do so. Pareso may also require that certain communications from you be delivered to Pareso on paper at a specified address.                                                                                                    |
|                                                                                                    |
| * Enter Security Code Security Code                                                                                                    |
| Duction                                                                                                    |

Signers may be asked for their location for check-in. Enter location information and select Continue.

| pavaso l          | oan #<br>123 Street, City, AZ 55185 |                  |                                 |    |  |          |
|-------------------|-------------------------------------|------------------|---------------------------------|----|--|----------|
| Check In          | - Wil Riker                         |                  |                                 |    |  |          |
| The state of Ariz | ona requires that you provide       | e your current l | ocation for this signing sessio | n. |  |          |
|                   | Outside of United State             | s                |                                 |    |  |          |
| * State           | Arizona                             | ~                |                                 |    |  |          |
| * County          | Apache                              | ~                |                                 |    |  |          |
| * City            | Adamana                             | ~                |                                 |    |  |          |
|                   |                                     |                  |                                 |    |  | Continue |

### **Performing the System Test – Users**

Select **Allow** on the browser pop-up.

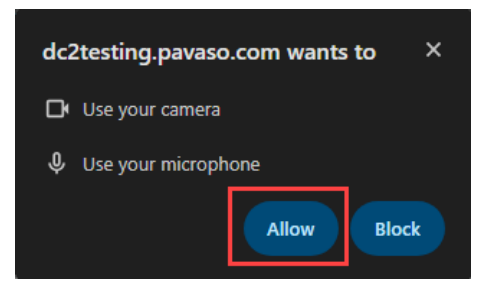

Prior to each signing, signers will be required to complete a system test to confirm working camera, microphone, and speakers. Select the drop down to confirm each piece of hardware then check the boxes to confirm each piece works.

| I | Check In - Wil Riker                                                                                      |                                          |                                  |                                   | Accept<br>eConsent | 2<br>Location<br>Information | 3<br>Setup Your<br>Device | Security<br>Questions |
|---|----------------------------------------------------------------------------------------------------|------------------------------------------|----------------------------------|-----------------------------------|--------------------|------------------------------|---------------------------|-----------------------|
|   | Confirm that your browser, camera, and audio settings are working property by selecting the checkboxes of | underneath each device.                  |                                  |                                   |                    | _                            |                           |                       |
|   | 🥴 Browser                                                                                                 | Microphone                               | Microphone (Logi USB Headset 👻   | O Camera                          | OBS Virtual Camera | ~                            |                           |                       |
|   | This browser is supported.                                                                                | I see the sound meter react when I speak |                                  | I see myself in the video preview |                    |                              |                           |                       |
|   |                                                                                                    | 📀 Speaker                                | Speakers (Logi USB Headset) (I 💙 |                                   |                    |                              |                           |                       |
|   |                                                                                                    | I hear the test sound when played        | Play Test Sound                  |                                   |                    |                              |                           |                       |
| l |                                                                                                    |                                          | Continue                         |                                   |                    |                              |                           |                       |

### **Security Questions**

The signer is required to answer security questions to verify their identity. These questions are generated by a third party and are based on the individual's personal history. Reminder:

Reminder:

- Participants must be U.S. Citizens.
- Participants must have a permanent U.S. address.
- Participant information is generated based on personal credit history. Generating security questions does not count as an inquiry on a credit report.
- If birthdate and/or security questions do not generate, confirm all information entered in Order Details is correct.

Enter the Date of Birth and last 4 of the Social Security Number. Select Continue.

| Check In - Wil R                                               | Check In - Wil Riker                                         |                                              |                         |               |            |  |  |          |  |
|----------------------------------------------------------------|--------------------------------------------------------------|----------------------------------------------|-------------------------|---------------|------------|--|--|----------|--|
| Enter your date of birth and<br>This is used to retrieve the s | select "Continue" to confiri<br>ecurity questions you will i | m your personal info<br>need to answer withi | ormation.<br>hin 2 minu | utes on the n | next step. |  |  |          |  |
| Full Name<br>Current Address                                   | Wil Riker<br>4567 Street<br>City, TX 55185                   |                                              | _                       |               |            |  |  |          |  |
| * Enter Date of Birth                                          | 05/13/1992                                                   |                                              |                         |               |            |  |  |          |  |
| * Last 4 digits of<br>Social Security Number                   | 5555                                                         | ]<br>Security Number                         |                         |               |            |  |  |          |  |
|                                                                |                                                              |                                              |                         |               |            |  |  | Continue |  |

Answer the Security Questions. Two minutes is allowed and two attempts.

| Check In - Wil Riker                                                                              |                                                                | Accept Lacades Edity War Boardy<br>Accept Lacades Edity War Boardy<br>Categories |
|---------------------------------------------------------------------------------------------------|----------------------------------------------------------------|----------------------------------------------------------------------------------|
| Choose the correct question answer for each of the following security questions within 2 minutes. |                                                                | O 112 remaining                                                                  |
| 1. In which of the following states does 'William Riker' currently live or own property?          | 2. What color is your 2008 BMW X5?                             | 3. Which of the following corporations have you ever been associated with?       |
| O Antona                                                                                          | mack                                                           | Hahn Applance Ctr                                                                |
| Connecticut                                                                                       | Green                                                          | Pressure Pumps Supply                                                            |
| 🔘 Illinois                                                                                        | Ø Maroon                                                       | Royal Door Of America                                                            |
| Massachusetts                                                                                     | Velow                                                          | 💭 Vermas Čustom                                                                  |
| None of the above or Lam not familiar with this person                                            | I have never been associated with this vehicle                 | None of the above                                                                |
| 4. In which of the following cities have you attended college?                                    | 5. Which of the following boats or watercrafts have you owned? |                                                                                  |
| Ø Bowie                                                                                           | 10 B. Aquarius Systems Th28spl Trash Hunter                    |                                                                                  |
| O Heviland                                                                                        | 10 ft. Avalon & Tahoe Mfg Inc Ltz 24 Vrl                       |                                                                                  |
| C Hibbing                                                                                         | 10 h. He Composites Lie 280ce                                  |                                                                                  |
| Palos Neights                                                                                     | 10 R. Yamaha Motor Corp Usa SE-700                             |                                                                                  |
| Notice of the above                                                                               | None of the above                                              |                                                                                  |
|                                                                                                   |                                                                |                                                                                  |
| 1                                                                                                 | Continue                                                       |                                                                                  |

## **ID Validation**

# Enter Type of ID, Country Code, Phone Number and select the check box to receive texts, then select **Continue**.

| Validate your government - issued photo ID. |                             |                                                                                                    |  |  |  |
|---------------------------------------------|-----------------------------|----------------------------------------------------------------------------------------------------|--|--|--|
| Your closing agent is re                    | quired to clearly see yo    | u during this step. Ensure there is sufficient lighting and you are clearly visible in the video preview window. |  |  |  |
|                                             | A link to validate your     | ID will be texted to the phone number you submit below.                                                          |  |  |  |
|                                             | * Type of Photo ID          | State Driver's License                                                                                           |  |  |  |
|                                             | Country Code                | +1 - United States 🗸                                                                                             |  |  |  |
|                                             | * Phone Number              | (555) 555-5555                                                                                                   |  |  |  |
|                                             |                             | ✓ I agree to let Pavaso send Text/SMS messages to this number                                                    |  |  |  |
|                                             |                             |                                                                                                    |  |  |  |
|                                             |                             | Continue                                                                                                    |  |  |  |
| Validate your governme                      | nt - issued photo ID.       |                                                                                                    |  |  |  |
| Your closing agent is rec                   | juired to clearly see you   | during this step. Ensure there is sufficient lighting and you are clearly visible in the video preview window.   |  |  |  |
|                                             | A link to validate your I   | D has been texted to +1 (555) 555-5555.                                                                          |  |  |  |
|                                             | This link is valid for 15 n | ninutes. Please check your messages and select the link to proceed with ID validation.                           |  |  |  |
|                                             | Once validated, you wil     | be automatically directed to the next step.                                                                      |  |  |  |
| <b>→</b>                                    |                             | Cancel Validation                                                                                                |  |  |  |

The validation link opens a separate browser window where the front and back of the ID are captured. **Tips for ID validation:** 

- Capture the ID on a solid, dark background
- Ensure all four corners of the image are inside the camera frame
- Steady hand while capturing the image

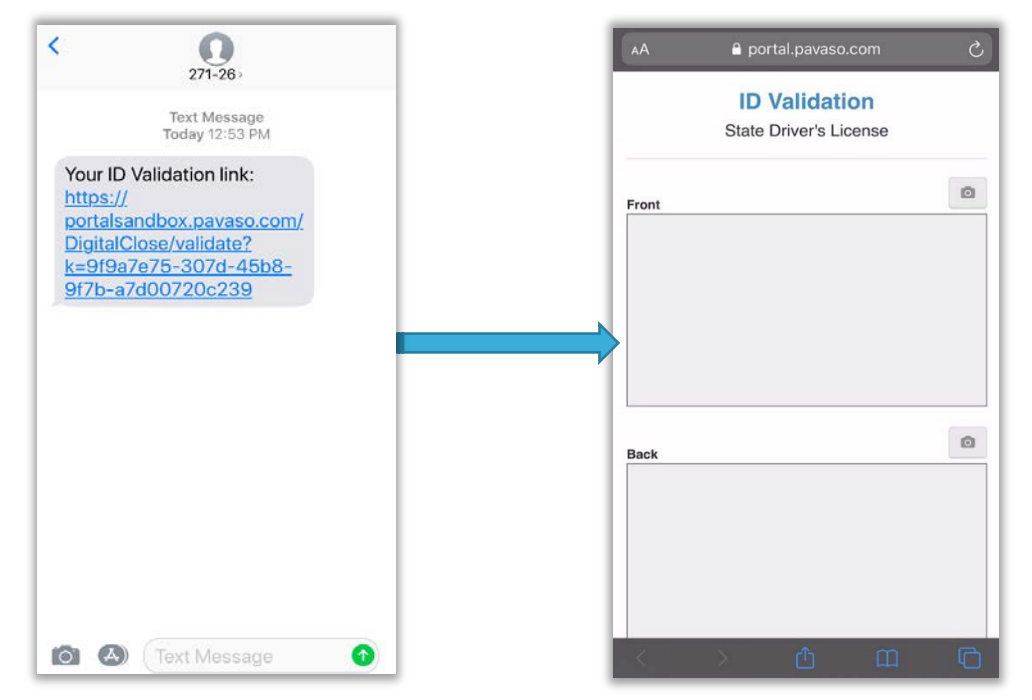

If the pictures are clear and can be processed by the third-party software, the signer sees the below message.

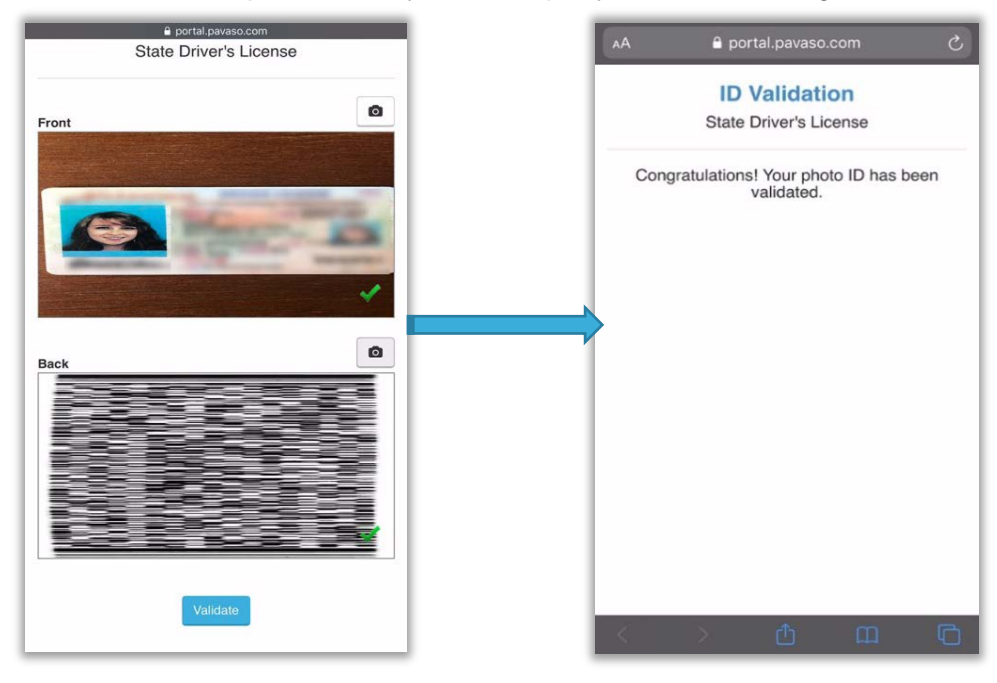

If the images are not clear or there is a problem processing the ID, the user continues to attempt confirming the ID via their smartphone. The ID must be validated via this method to proceed.

Some states allow manual ID validation. In these cases, Request Manual Validation will appear.

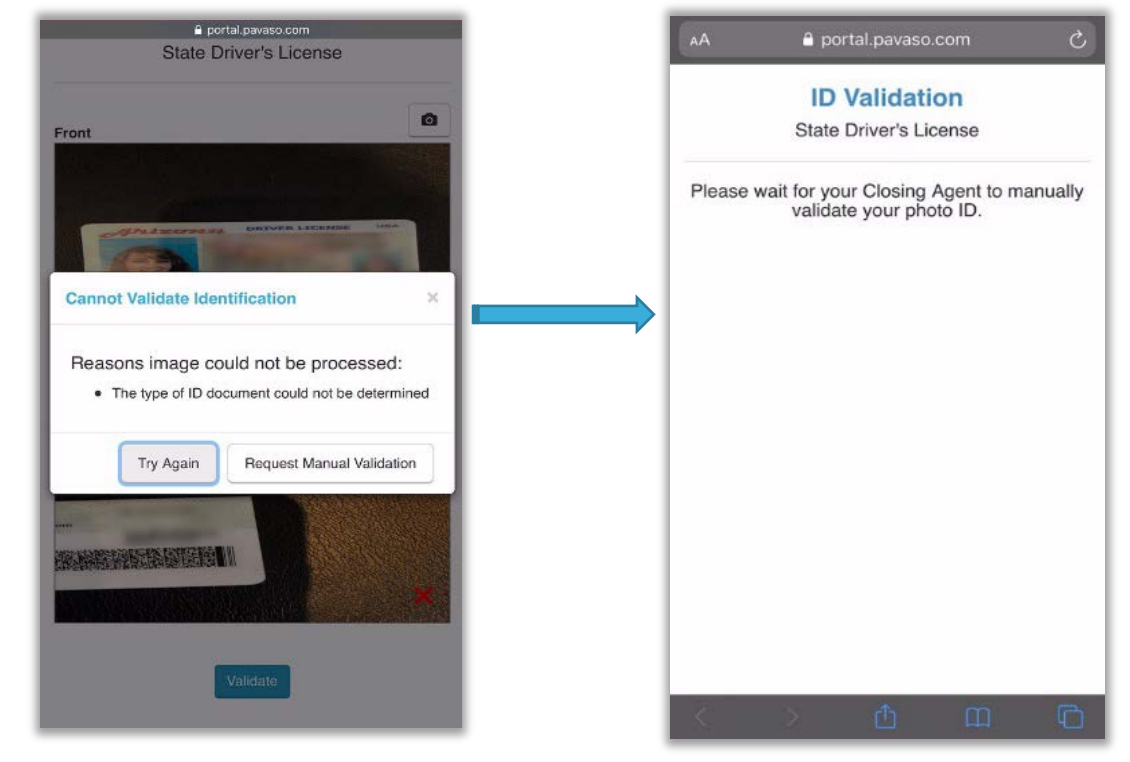

# **Essential Notary Signing**

Once the Signer has gone through all their steps, select Start Signing.

|                    |                    |                  | Device<br>Settings   | • m | Start Signing > |
|--------------------|--------------------|------------------|----------------------|-----|-----------------|
|                    |                    |                  |                      |     |                 |
| Accept<br>eConsent | Device<br>Settings | KBA<br>Questions | Validate<br>Identity |     |                 |
| ~                  | ~                  | ~                | ~                    |     |                 |

Select your screen or tab and then Share.

| Choos<br>The site | Choose what to share with dce2testing.pavaso.com<br>The site will be able to see the contents of your screen |                                                                                                    |               |  |  |
|-------------------|----------------------------------------------------------------------------------------------------|----------------------------------------------------------------------------------------------------|---------------|--|--|
|                   | Chrome Tab                                                                                                   | Window                                                                                                    | Entire Screen |  |  |
|                   | Pavaso                                                                                                    | Effective and a second second s |               |  |  |
| 0                 | Mailinator                                                                                                   | Pavaso                                                                                                    |               |  |  |
|                   |                                                                                                    |                                                                                                    |               |  |  |
|                   |                                                                                                    |                                                                                                    | Share Cancel  |  |  |

When the notary begins the session, the signer will see the page below.

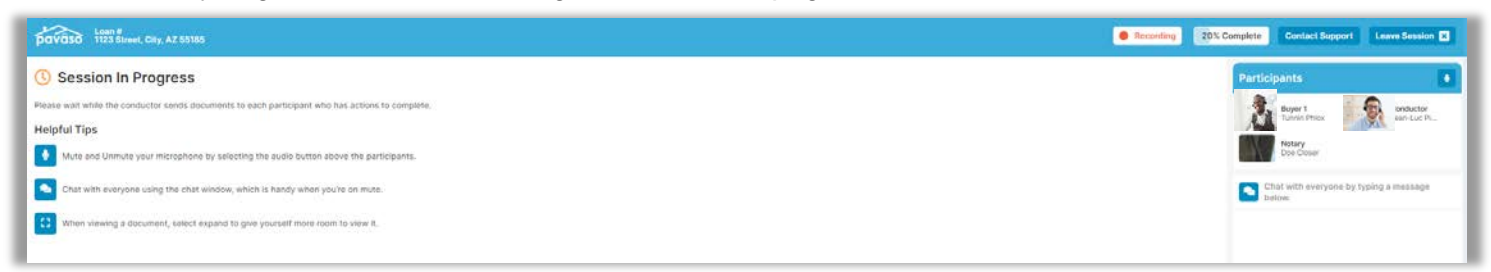

Select the document to review in the Tasks section and select the paper airplane icon to send to the buyer.

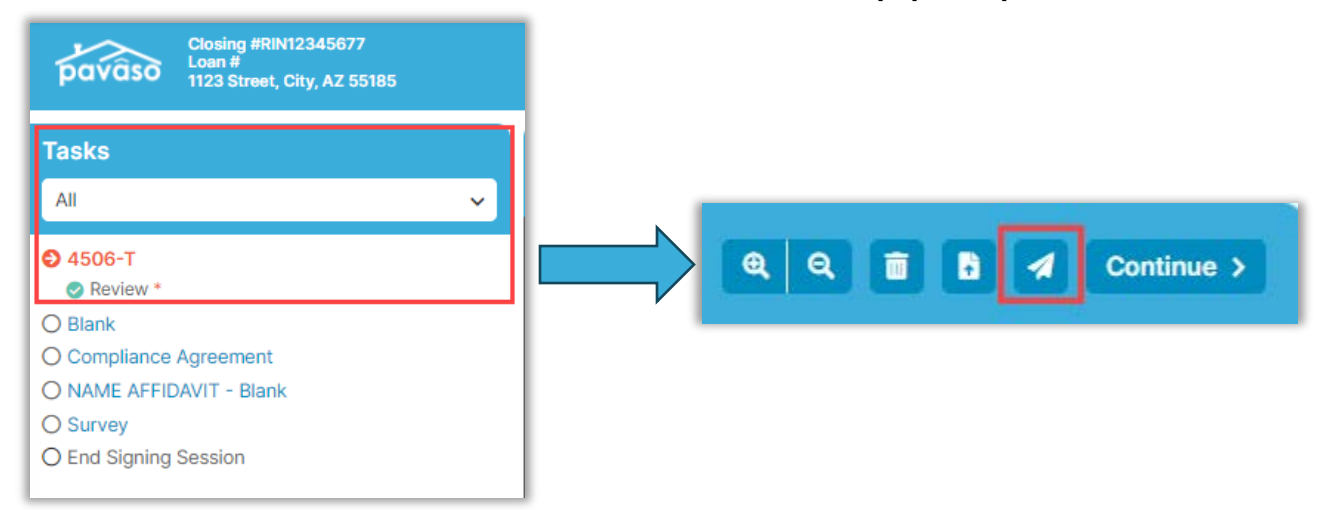

Select whom to send the document to.

| Send Document to Participant |                                |               |  |  |
|------------------------------|--------------------------------|---------------|--|--|
| Select a part                | icipant to send this document. |               |  |  |
| Buyer 1                      | Tunnin Phlox                   | Send <b>O</b> |  |  |
|                              | Cancel                         |               |  |  |

The Signer will need to share their screen. They select the window or tab they want to share.

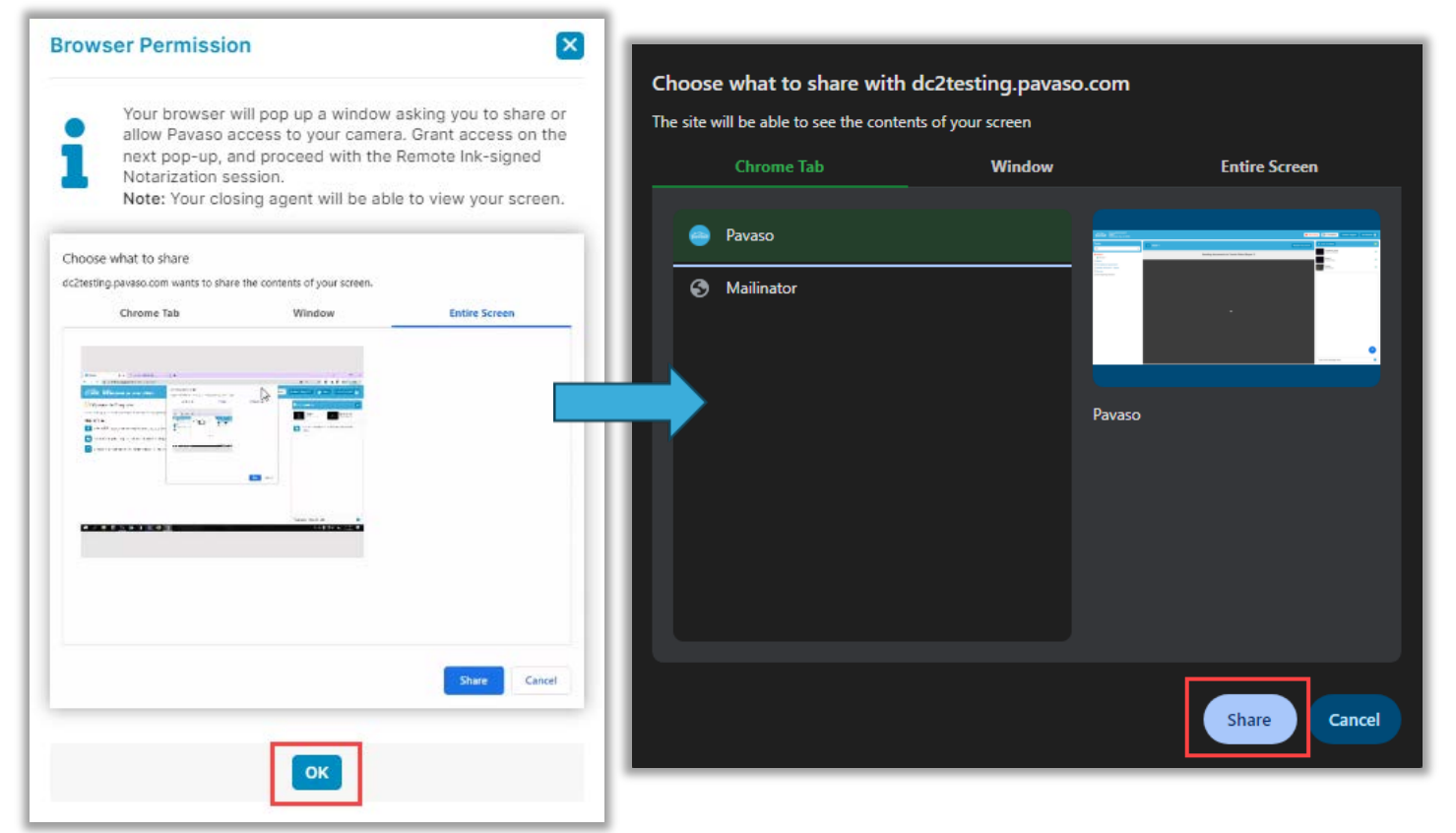

Once this document review is done, the buyer will select **Continue**.

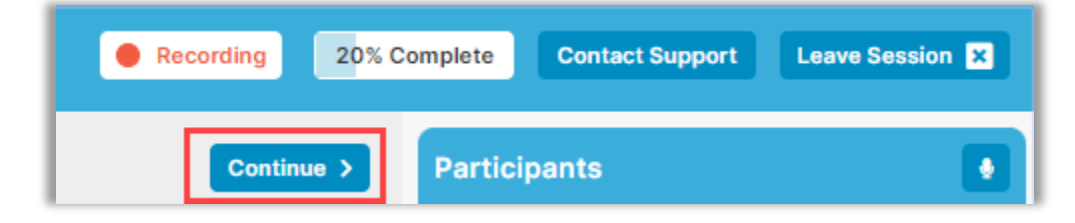

These documents can also be reclaimed by the closer by selecting Reclaim Document.

| Record           | ding | 20% Complete       | Contact Support | End Session X |
|------------------|------|--------------------|-----------------|---------------|
| Reclaim Document | 0    | Invite Participant |                 |               |

*Note:* To skip documents that do not need to be reviewed, select *Continue* to skip.

# **Session End**

Once all documents have been reviewed, select End Session.

| Closing #RIN12345677<br>Loan #<br>1123 Street, City, AZ 55185 |                                                                              |
|---------------------------------------------------------------|------------------------------------------------------------------------------|
| Tasks                                                         | End signing session                                                          |
| All                                                           | All actions for this signing session have been completed                     |
| Ø 4506-T                                                      | Please let all participants know they will be disconnected from the session. |
| S Blank                                                       |                                                                              |
| Compliance Agreement                                          | End Session                                                                  |
| NAME AFFIDAVIT - Blank                                        |                                                                              |
| Survey                                                        |                                                                              |
| End Signing Session                                           |                                                                              |

#### Select Close Order Now.

| Signing | y session has ended                                                                                  |
|---------|----------------------------------------------------------------------------------------------------|
| 0       | The signing session has ended, and this order can now be closed.<br>Where would you like to go next? |
|         | Close Order Now Exit Signing Session Select Another Order                                            |

Once closed, the Signer will see the below screen to sign out.

| pavâso                                                                                                  | Loan #<br>1123 Street, City, AZ 55185                                                           |  |  |
|----------------------------------------------------------------------------------------------------|-------------------------------------------------------------------------------------------------|--|--|
| P Co                                                                                                    | ongratulations!                                                                                 |  |  |
| Your signing se                                                                                         | assion is now complete! Your closing agent will contact you if there are any outstanding items. |  |  |
| Once your closing agent has completed the order, you can download a copy of your documents at any time. |                                                                                                 |  |  |
| What would                                                                                              | d you like to do next?                                                                          |  |  |
| 🖄 Return t                                                                                              | to the main page                                                                                |  |  |
| C> Sign ou                                                                                              | t                                                                                               |  |  |

# **Post Closing**

Once the session has ended, the notary is directed to the **Post-Closing** screen. This screen includes:

- **A.** Audit Report: A report of all actions taken by the participants during the session.
- **B.** Remote Closing Session Videos: Recording of the session. Only individuals listed on the order can view and download the recording.

|                                               |                                                                                                    | Current date/time: 03/21/2024 12:38:23 PM   |
|-----------------------------------------------|----------------------------------------------------------------------------------------------------|---------------------------------------------|
| Digital C<br>Enterpr                          | ose<br>se                                                                                                    | 😤 Lobby 🛛 喿 Notifications                   |
| 1123 Street, City, AZ 55185                   | Control Control Con | j package.                                  |
| Q View 😑 eVault 🔁 Archive                     | Date (                                                                                                    | Completed Added By                          |
| ORDER NUMBER:<br>RIN12345677                  | Audit Log<br>This Audit Log contains all of the activity from this Digital                                                                                                    | Closing up to the completion of the closing |
| COMPANY:<br>Stargazer Title                   | process.                                                                                                    | biobing up to the completion of the closing |
| BUYER:<br>Tunnin Phlox                        | AuditReport N/A                                                                                                    | N/A 🔥 🛓 🖨                                   |
| SELLER:                                       | Complete Package                                                                                                    |                                             |
| SALES PRICE:                                  | Bundle of all Documents N/A                                                                                                    | N/A 📩 🖨                                     |
| \$ 0.00                                       | Order Documents                                                                                                    |                                             |
| CLOSING DATE:<br>03/21/2024 02:40 PM          | 4506-T 03/21,                                                                                                    | /2024 Stargazer Title 🛓 🖨                   |
| ACTUAL CLOSING                                | Blank 03/21                                                                                                    | /2024 Stargazer Title 🛓 🖨                   |
| COMPLETED:<br>03/21/2024 12:36 PM             | Compliance Agreement 03/21                                                                                                    | /2024 Stargazer Title 🛓 🖨                   |
| Mountain                                      | NAME AFFIDAVIT - Blank 03/21                                                                                                    | /2024 Stargazer Title 📥 🖨                   |
| SIGNING SESSION:<br>RIN — 03/21/2024 12:14 PM | Survey 03/21                                                                                                    | /2024 Stargazer Title 🛓 🖨                   |
| Mountain - 03/21/2024 12:32<br>PM Mountain    | Additional Order Documents                                                                                                    | Add Documents                               |
| Post Closing                                  | Remote Closing Session Videos                                                                                                    |                                             |
|                                               | RIN-Session_2024-03-21_12:12-PM 03-21                                                                                                    | -2024 N/A B 🛓                               |

# Pavaso Support

Support Hours: https://pavaso.com/contact/ Phone/ Closing Hotline: (866) 288-7051 Email: <u>support@pavaso.com</u> Online Help Library: Sign in to your Pavaso account and select Support Center